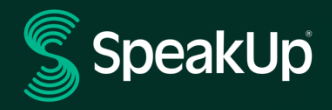

# Como denunciar

## Introdução ao SpeakUp

**O SpeakUp**® é um serviço que permite a denúncia de violações graves que, de outra forma, não seriam reportadas, em total anonimato. Pode fazer a denúncia através da plataforma online, usando a aplicação SpeakUp® ou por telefone, sem a interferência de um operador humano.

**O SpeakUp**® está disponível **24** horas por dia e **365** dias por ano. Portanto, pode usar o SpeakUp para deixar uma mensagem ou verificar uma resposta a qualquer momento.

O serviço é operado pela, **SpeakUp**, uma empresa holandesa independente com sede em Amsterdão, Holanda, e fundada em 2004. **O SpeakUp** é responsável pelo processamento de todas as mensagens.

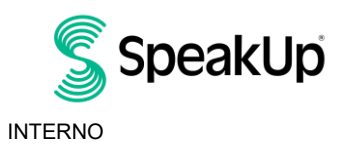

Amesterdão

## Como fazer uma denúncia

#### Via Web

- 1. Visite a página do SpeakUp com o URL e/ou código QR que a sua organização comunicou.
- 2. Clique em '+ Novo relatório' para iniciar uma conversa segura. Caso já tenha um relatório aberto, selecione 'Entrar'.
- 3. Selecione o idioma em que deseja deixar a sua mensagem.
- 4. Anote o seu "Número de relatório" exclusivo e crie uma senha para o seu relatório. Precisará deles novamente para verificar se há uma resposta mais tarde.
- Digite a sua mensagem.
  Pode carregar anexos, através do ícone em formato de clip que se encontra no canto superior direito.
- 6. Clique em 'Enviar mensagem' e a sua mensagem e os ficheiros anexados serão processados.
- Tem a opção de deixar o seu e-mail se quiser para ser notificado quando houver uma resposta. Depois de adicionar o seu e-mail, será solicitado a digitar o código de verificação enviado para o endereço de e-mail previamente fornecido.

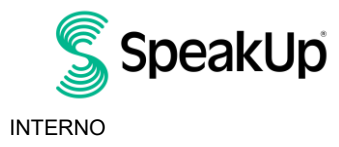

Amesterdão

### Através da aplicação SpeakUp

1. Faça o download da aplicação 'SpeakUp Listen for a change' na App Store/Google Play ou digitalize o código QR.

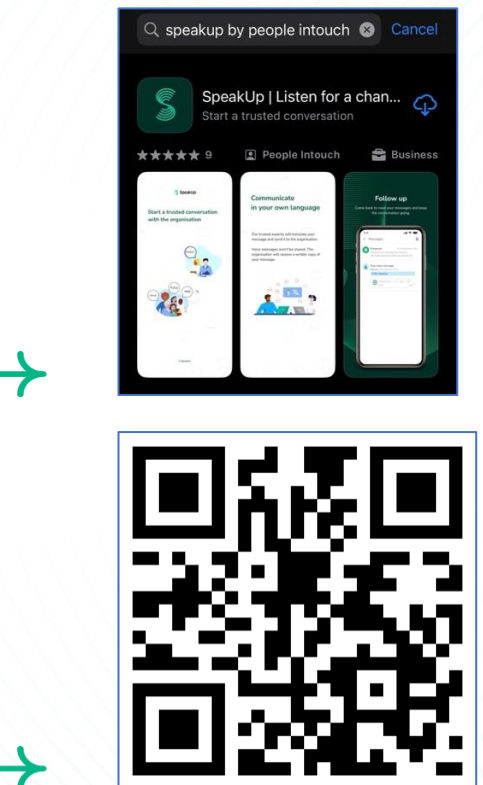

2. Abra a aplicação

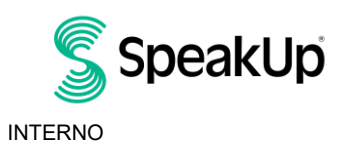

Amesterdão

| €                                             |  |
|-----------------------------------------------|--|
|                                               |  |
|                                               |  |
|                                               |  |
| Welcome                                       |  |
|                                               |  |
|                                               |  |
| Follow these steps to set up the app.         |  |
| You will only do this once                    |  |
|                                               |  |
|                                               |  |
| Set up your PIN                               |  |
| The 6-digit PIN will keep your reports        |  |
| safe and secure.                              |  |
|                                               |  |
|                                               |  |
|                                               |  |
|                                               |  |
| Connect to the organisation                   |  |
| This will allow you to share your             |  |
| concern.                                      |  |
|                                               |  |
|                                               |  |
|                                               |  |
|                                               |  |
| I ne organisation isn't notified when you use |  |
| the app.                                      |  |
|                                               |  |
|                                               |  |
|                                               |  |
|                                               |  |
| Set up your PIN                               |  |
|                                               |  |
|                                               |  |
|                                               |  |
|                                               |  |
| By People Intouch                             |  |
|                                               |  |
| $\rightarrow$                                 |  |
|                                               |  |
|                                               |  |

3. Clique em 'Configurar o seu PIN' e introduza um código de 6 dígitos.

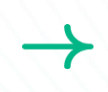

Terá de introduzir este PIN sempre que abrir a aplicação. Se se esquecer do seu PIN, terá de reinstalar a aplicação e configurar uma nova. Em caso afirmativo, perderá o acesso aos seus relatórios abertos em curso.

4. A App irá pedir-lhe para se ligar à sua organização através da leitura do código QR. Em alternativa, pode introduzir o código da organização clicando no botão «Ligar manualmente» na parte inferior da página.

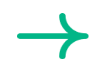

O QR e/ou o código da organização foram-lhe comunicados pela organização.

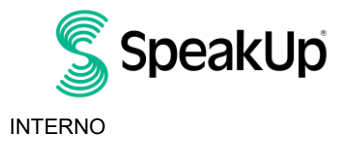

|          |                                  | 2  |
|----------|----------------------------------|----|
|          | Connect to the organisation      | L. |
|          |                                  |    |
|          |                                  |    |
|          |                                  |    |
|          |                                  |    |
|          | Connect by scanning the QR code. |    |
|          | Where can I find this code?      |    |
|          | 1                                |    |
|          | 1                                |    |
|          |                                  |    |
|          |                                  |    |
|          | ×.                               |    |
|          |                                  |    |
|          |                                  |    |
|          |                                  |    |
|          | Scan QR code                     |    |
|          |                                  |    |
|          |                                  |    |
|          |                                  |    |
|          | or Connect manually              |    |
| <b>L</b> | or connect manually              |    |
| ★        |                                  |    |
| •        |                                  |    |

5. Pressione o botão '+ Novo relatório' para iniciar uma conversa confiável.

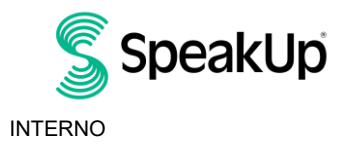

Amesterdão

| New report                      | 🗘 👻 Log out                    |  |  |
|---------------------------------|--------------------------------|--|--|
|                                 | SpeakUp                        |  |  |
| Spe<br>About                    | eakUp Line<br>Integrity Line 7 |  |  |
|                                 |                                |  |  |
|                                 |                                |  |  |
|                                 |                                |  |  |
|                                 |                                |  |  |
|                                 |                                |  |  |
|                                 |                                |  |  |
| Start a trusted conv<br>report. | ersation by creating a new     |  |  |

6. Pode deixar a sua mensagem clicando no botão com o ícone de uma caneta.

Se a organização o tiver ativado, pode deixar uma gravação de voz através da aplicação que nunca será ouvida pela organização. Eles receberão apenas uma transcrição da sua gravação de voz.

| × | Messages            | EN-GB  |
|---|---------------------|--------|
|   |                     |        |
|   |                     |        |
|   | 🖍 Write a messag    | ge     |
|   | 🌵 Record a voice me | essage |

7. Depois de digitar sua mensagem, pressione o ícone de seta para enviá-la. Pode anexar ficheiros (até 25 itens) clicando no ícone do clip.

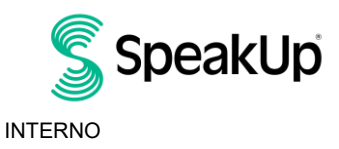

| X New message                                                                |  |
|------------------------------------------------------------------------------|--|
| Language: English   For example: who, what, when,                            |  |
| where:                                                                       |  |
| Hi, I would like to report a concern.<br>How can you guarantee my anonymity? |  |
|                                                                              |  |
|                                                                              |  |
|                                                                              |  |
| /                                                                            |  |
| 74/50000                                                                     |  |
|                                                                              |  |
|                                                                              |  |
| I The I'm                                                                    |  |
| awertyuiop                                                                   |  |
|                                                                              |  |
| asdfghjkl                                                                    |  |
| ☆ z x c v b n m ⊗                                                            |  |
|                                                                              |  |
| 123 Space return                                                             |  |
|                                                                              |  |
| $\bigcirc$                                                                   |  |

8. Depois de enviar sua mensagem, pode esperar uma resposta dentro de uma semana.

 $\rightarrow$ 

Pode optar por ser notificado através da aplicação relativamente a quaisquer respostas.

| You can expect a response within one week.               |
|----------------------------------------------------------|
| Would you like to be notified?                           |
| Notifications do not contain content from your messages. |
| Yes, notify me                                           |
| No, thank you                                            |

. . . .

9. Quando voltar a iniciar sessão, verá se existem novas respostas por parte da organização.

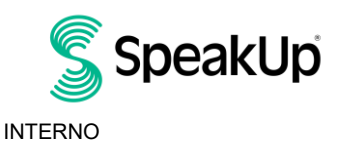

| My Reports Reports Log o                               | it |  |
|--------------------------------------------------------|----|--|
| SpeakUp                                                |    |  |
| Integrity Line<br>About Integrity Line                 |    |  |
| © 06-Nov-2023 14:21<br>You have no reply at the moment |    |  |
|                                                        |    |  |
|                                                        |    |  |
|                                                        |    |  |
|                                                        |    |  |
|                                                        |    |  |
|                                                        |    |  |
| + New report                                           |    |  |
|                                                        |    |  |
|                                                        |    |  |
|                                                        |    |  |
|                                                        |    |  |
|                                                        |    |  |
|                                                        |    |  |

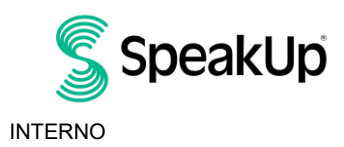

#### Via Telefone

- 1. A sua organização comunicou o número de telefone SpeakUp relativo à sua localização.
- 2. Marque o número de telefone do país em que está localizado.
- 3. Os comandos de voz irão guiá-lo através dos seguintes passos:
  - I. Introduza o «Código da organização» partilhado pela organização
  - II. Selecione o seu idioma
  - III. Receberá um "Número de relatório" único

Anote-o num local seguro, pois vai precisar dele para poder ligar de volta e ouvir a resposta sobre o seu relatório.

IV. Escolha um código PIN de 4 dígitos

Memorize-o para que possa voltar a iniciar a sessão mais tarde

- V. Depois do sinal, basta falar e deixar a sua mensagem
- VI. Uma vez feito, pressione 1 ou simplesmente desligue
- VII. Pode esperar uma resposta no prazo de uma semana. Para verificar se há uma resposta, volte a ligar para o número indicado no ponto 2, utilize o seu PIN para iniciar a sessão e o número de relatório para obter a sua resposta.

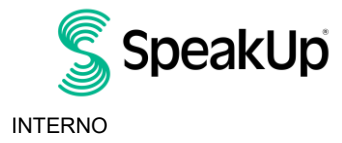

Amesterdão

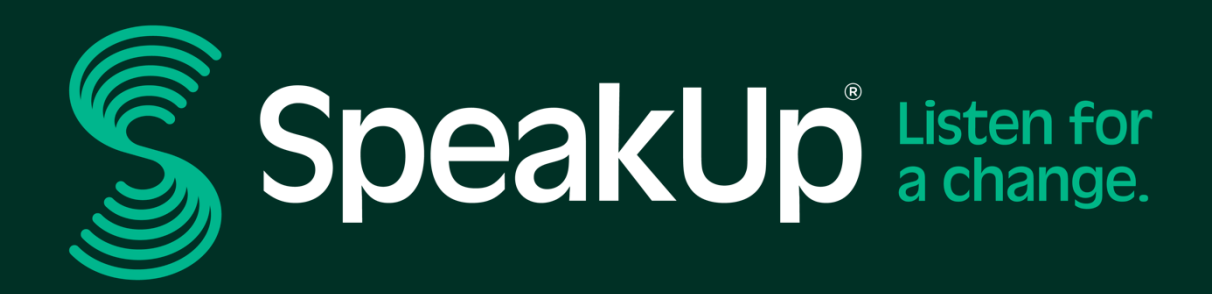

info@speakup.com

Olympisch Stadion 6, 1076 DE www.speakup.com

Amesterdão

Machine Translated By GMT 🛈